# **Sportello telematico Polifunzionale**

Specifiche per l'integrazione dello Sportello telematico polifunzionale con il sito istituzionale

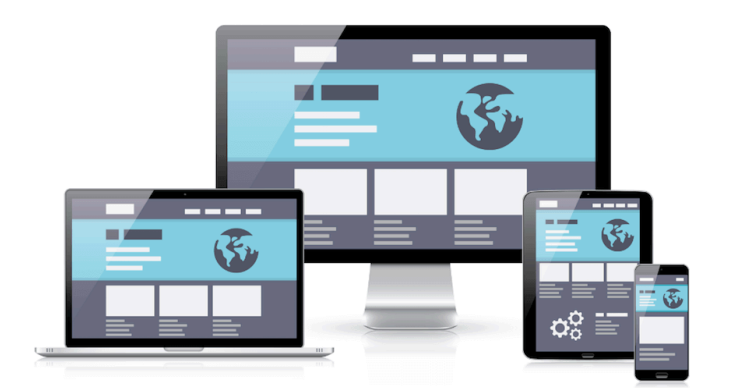

| Barbara Epis<br>Paolo Locatelli | Barbara Epis             | 28/03/2025       | 6         |
|---------------------------------|--------------------------|------------------|-----------|
| Redatto                         | Verificato e autorizzato | Data d'emissione | Revisione |

Maggioli SpA via del Carpino, 8 47822 Santarcangelo di Romagna (RN) tel. 0541 628111 fax 0541 622100 maggiolispa@maggioli.it www.maggioli.it Iscritta al Registro delle Imprese di Rimini • R.E.A. n. 219107 C.F. 06188330150 P. IVA 02066400405 Capitale sociale: Euro 2.215.200 interamente versato

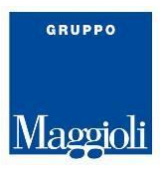

Le informazioni contenute in questo documento sono di esclusiva proprietà della MAGGIOLI spa. Nessuna parte di questo documento può essere riprodotta o trasmessa in qualsiasi forma o con qualsiasi mezzo comprese fotocopia e registrazione, a eccezione di quanto espressamente consentito della MAGGIOLI spa.

Prodotti o aziende indicate nel documento possono essere marchi o marchi registrati dei rispettivi proprietari.

La MAGGIOLI spa governa i processi e i dati all'interno di un sistema integrato di gestione della qualità e della privacy conforme alla normativa UNI EN ISO 9001:2015, al <u>Decreto legislativo 30/06/2003, n. 196</u> "Codice in materia di protezione dei dati personali", al <u>Regolamento (UE) 27/04/2016, n. 679</u>, "General data protection regulation (GDPR)", e al <u>Decreto legislativo 10/08/2018, n. 101</u>.

Con l'approvazione di questo documento gli interessati dichiarano di aver letto le informazioni pubblicate al link <u>www.maggioli.it</u> ed esprimono il consenso al trattamento dei dati personali nelle modalità indicate.

Accogliendo la raccomandazione dell'Unione Europea nell'ambito della certificazione ambientale, che suggerisce di "migliorare l'efficienza ambientale di un'impresa consentendole di avere una conoscenza reale degli aspetti ambientali più rilevanti nella propria attività", questo documento è impaginato per essere stampato in modalità fronte e retro.

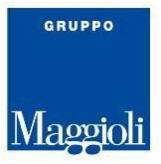

# **SOMMARIO**

| 1. Storia delle revisioni                                        | 3  |
|------------------------------------------------------------------|----|
| 2. Scopo e campo d'applicazione                                  | 4  |
| 3. Riferimenti normativi                                         | 4  |
| 4. Termini e definizioni                                         | 5  |
| 5. Schede informative dei servizi al cittadino                   | 5  |
| 5.1. Elenco dei servizi                                          | 6  |
| 5.2. Elenco dei servizi associati a un'unità organizzativa       | 8  |
| 5.3. Elenco unità organizzative associate a un servizio          | 9  |
| 5.4. Configurazione del breadcrumb di una scheda servizio        | 11 |
| 5.5. Elenco degli argomenti utilizzati                           | 12 |
| 6. Area personale                                                | 12 |
| 6.1. Area personale del sito istituzionale                       | 13 |
| 6.2. Area personale di sportello telematico                      | 13 |
| 7. Unità organizzative                                           | 13 |
| 7.1. Sincronizzazione delle Unità Organizzative                  | 15 |
| 7.1.1. Acquisizione delle unità organizzative modificate         | 15 |
| 7.1.2. Scarico dei dati di dettaglio della UO                    | 16 |
| 8. Prenotazione appuntamenti                                     | 20 |
| 8.1. Prenotazione appuntamenti gestite dal sito istituzionale    | 21 |
| 8.2. Prenotazione appuntamenti gestite da Sportello telematico   | 22 |
| 9. Autenticazione condivisa (SSO)                                | 22 |
| 9.1. Procedura di login da sito istituzionale                    | 22 |
| 9.1.1. Richiesta dell'authID                                     | 24 |
| 9.1.2. Redirect del browser                                      | 24 |
| 9.1.3. Recuperare le informazioni dell'utente (retrieveUserData) | 26 |
| 9.2. Single Sign On e Autologin                                  | 27 |
| 9.2.1. SSO verso Sportello telematico                            | 28 |
| 9.2.2. SSO verso sito istituzionale                              | 28 |
| 9.3. Single Sign Out                                             | 28 |
| 9.4. Verifica di una sessione Single Sign On                     | 30 |
| 10. Palette colori Sportello Telematico                          | 30 |

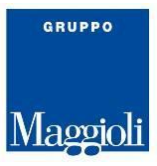

### **1. STORIA DELLE REVISIONI**

| Rev. | Data       | Redatto                         | Descrizione                                                                                                    |
|------|------------|---------------------------------|----------------------------------------------------------------------------------------------------|
| 6    | 28/03/2025 | Paolo Locatelli                 | Eliminazione riferimenti ad autenticazione CIE in<br>modalità SAML2.<br>Correzione refuso di documentazione: aggiunto<br>campo "id" nella response dei dati di dettaglio<br>UO oggetto di sincronizzazione che era richiesto<br>dall'API in linea.                                         |
| 5    | 07/05/2024 | Paolo Locatelli                 | Aggiornati link per autenticazione con CNS ad<br>AuthService                                                                                                    |
| 4    | 15/2/2024  | Paolo Locatelli                 | Inserite specifiche per configurazione<br>breadcrumb in scheda servizio e per API di<br>restituzione argomenti utilizzati                                                                                                    |
| 3    | 26/06/2023 | Barbara Epis<br>Paolo Locatelli | Inserita la palette colori utilizzata dallo sportello<br>telematico                                                                                                    |
| 2    | 05/06/2023 | Barbara Epis<br>Paolo Locatelli | Inserite specifiche di sincronizzazione delle Unità<br>Organizzative<br>Inserite specifiche per autenticazione condivisa<br>(SSO)<br>Revisione della gestione della funzionalità di<br>prenotazione appuntamenti da Sportello<br>telematico                                                |
| 1    | 22/05/2023 | Barbara Epis<br>Paolo Locatelli | Inseriti i parametri argomento e categoria alla<br>REST API per ottenere la lista dei servizi<br>Inserita REST API per ottenere l'elenco dei servizi<br>associati a un unità organizzativa<br>Inserita REST API per ottenere l'elenco delle unità<br>organizzative associate a un servizio |
| 0    | 20/03/2023 | Barbara Epis<br>Paolo Locatelli | Prima emissione                                                                                                    |

# **2. S**COPO E CAMPO D'APPLICAZIONE

Lo Sportello telematico polifunzionale della MAGGIOLI spa è nativamente integrato con il sito internet Municipium, consentendo di assolvere a tutti i requisiti disposti dalla Misura 1.4.1 "Esperienza del cittadino nei servizi pubblici".

MAGGIOLI spa è consapevole che il Comune potrebbe avere un sito internet realizzato da un fornitore terzo.

Pertanto, per facilitare l'ente nel superamento positivo del collaudo previsto dalla misura, lo Sportello telematico polifunzionale espone dei servizi utili ai fornitori del sito internet comunale per mettere a punto le integrazioni richieste.

Questo documento illustra le modalità di integrazione tra lo Sportello telematico polifunzionale di MAGGIOLI spa e il sito istituzionale dell'ente, citando, per ogni funzionalità, il numero del criterio di conformità relativo.

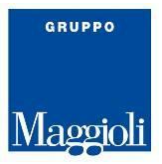

É opportuno che questa relazione venga consegnata ai fornitori del sito internet del Comune.

### **3. R**IFERIMENTI NORMATIVI

- AgID Linee guida di design per i siti internet e i servizi digitali della PA
- Documentazione del modello Comuni
- Piano Nazionale di Ripresa e Resilienza, <u>Allegato 2 Definizione del perimetro degli interventi</u> relativi alla Misura 1.4.1 "Esperienza del Cittadino nei Servizi Pubblici" - Comuni
- Template del modello del sito comunale Designer Italia

### **4. T**ERMINI E DEFINIZIONI

- *STP (Sportello telematico polifunzionale) o Sportello telematico*: sistema che permette la presentazione telematica di istanze agli enti.
- PNRR: Piano Nazionale di Ripresa e Resilienza
- URN (Uniform Resource Name): identificativo univoco dei contenuti dello Sportello telematico
- UO (Unità Organizzative)
- Gestore delle identità (Identity Provider o IdP): gestisce gli utenti e la procedura di autenticazione
- Fornitore di servizi (Service Provider o SP): dopo aver richiesto l'autenticazione dell'utente all'Identity Provider, gestisce l'autorizzazione sulla base degli attributi restituiti dal Gestore dell'identità, ed eroga il servizio richiesto

### **5.** Schede informative dei servizi al cittadino

Nello Sportello telematico sono riportate le <u>schede informative di servizio al cittadino</u> conformemente a quanto richiesto dalla <u>Documentazione del modello Comuni</u> (criterio C.SI.1.3).

Le schede informative di servizio dello Sportello telematico sono identificate univocamente attraverso un Uniform Resource Name (URN). L'URN è un'etichetta parlante composta da quattro parti suddivise da una particolare punteggiatura.

Sono esempio di URN di schede di servizio:

- procedure:s\_italia:accesso.documentale;domanda
- procedure:s\_italia:ristorazione.scolastica;iscrizione
- procedure:s\_italia:pubblicazione.matrimonio

Come descritto nei <u>Template del modello del sito comunale Designer Italia</u> dal sito istituzionale è possibile raggiungere le schede dei servizi nelle seguenti modalità:

- Dalla voce obbligatoria di menu di primo livello Servizi (criterio C.SI.1.6)
- Dall'elenco completo dei contenuti catalogati per argomenti raggiungibile dal link <u>Tutti gli</u> <u>argomenti nell'home page del sito</u> (criterio C.SI.1.5)
- Dalla ricerca generale del Sito istituzionale

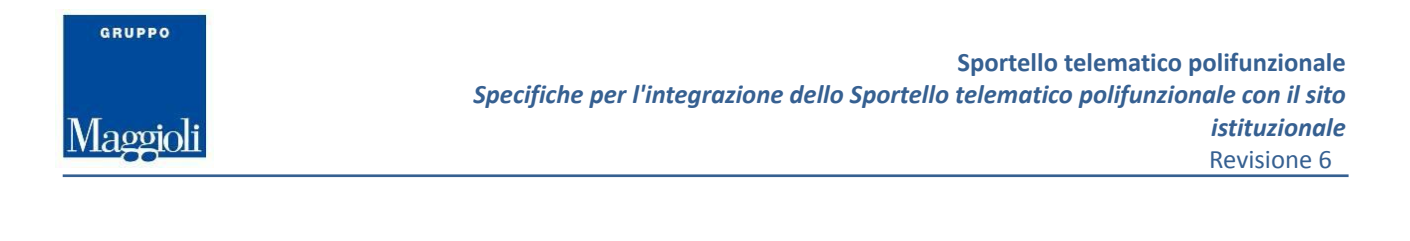

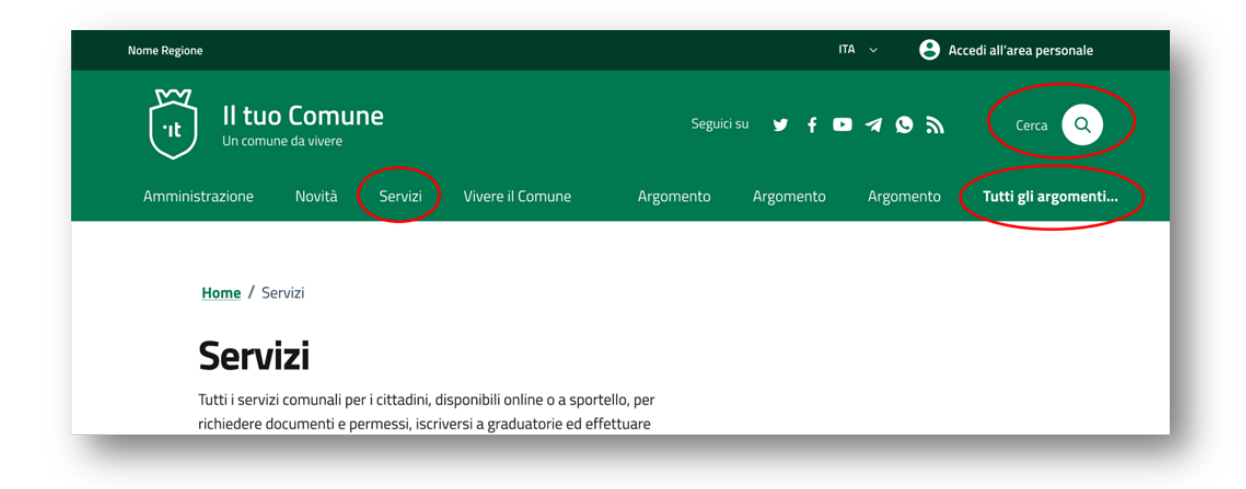

Per consentire al sito istituzionale di presentare l'elenco dei servizi disponibili, lo Sportello telematico espone una lista dei servizi attraverso un API REST.

### 5.1. Elenco dei servizi

REST API per ottenere l'elenco dei servizi disponibili sullo Sportello telematico.

### Request

GET [portale]/rest/pnrr/procedures

#### Parametri della chiamata

| Attributo | Тіро   | Richiest<br>o | Descrizione                                                                                                    |
|-----------|--------|---------------|----------------------------------------------------------------------------------------------------|
| argomento | string | no            | Filtro per argomento associato al servizio.<br>La ricerca funziona in like case insensitive.<br>Le voci sono quelle previste dalla<br>tassonomia ARGOMENTI dell'Architettura<br>dell'informazione Modello Comuni Open<br>Designers Italia |
| categoria | string | no            | Filtro per categoria associata al servizio. La<br>ricerca funziona in like case insensitive. Le<br>voci sono quelle previste dalla tassonomia<br>CATEGORIA dell'Architettura<br>dell'informazione Modello Comuni Open<br>Designers Italia |
| nome      | string | no            | Filtro su campo Nome del servizio                                                                                                    |

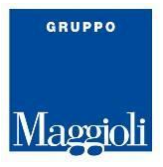

| Attributo         | Тіро   | Richiest<br>o | Descrizione                                                                                                    |
|-------------------|--------|---------------|----------------------------------------------------------------------------------------------------|
|                   |        |               | Il filtro è applicato in OR rispetto al campo<br>descrizione                                                                                                  |
| descrizione_breve | string | no            | Filtro sul campo Descrizione Breve del<br>servizio. La ricerca funziona in like case<br>insensitive.<br>Il filtro è applicato in OR rispetto al campo<br>nome |

#### Response

Elenco dei servizi disponibili nello Sportello telematico che soddisfano i criteri di ricerca.

| Attributo         | Тіро     | Descrizione                                                                                                    |
|-------------------|----------|----------------------------------------------------------------------------------------------------|
| nome              | string   | Nome del servizio.                                                                                                    |
| descrizione_breve | string   | Descrizione breve del servizio.                                                                                          |
| urn               | string   | Identificativo univoco del servizio.                                                                                     |
| categoria         | string[] | Elenco di categoria associate al servizio.                                                                               |
| argomenti         | string[] | Elenco di argomenti associati al servizio.                                                                               |
| in_evidenza       | boolean  | Servizio da porre in evidenza nella sezione dedicata<br>dei risultati di ricerca come da Template del<br>Modello Comuni. |
| url               | string   | URL del servizio                                                                                                    |
| ultima_modifica   | date     | Data di ultima modifica in formato ISO8601                                                                               |

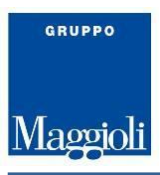

```
Esempio richiesta:
curl "https://cona.prod.globogis.com/rest/pnrr/procedures"
Esempio risposta:
[
{
    "nome": "Accesso documentale",
    "descrizione_breve": "Procedura di accesso documentale",
    "urn": "procedure:s_italia:accesso.documentale;domanda",
    "categoria": ["Tributi, finanze e contravvenzioni"],
    "argomenti": ["Tassa sui servizi"]
    "in_evidenza": false,
    "url":
"https://cona.prod.globogis.com/procedure%3As italia%3Aaccesso.documentale%3Bdomanda"
    "ultima_modifica": "2024-04-12T12:00:00Z"
},
 . . .
]
```

# 5.2. Elenco dei servizi associati a un'unità organizzativa

REST API per ottenere l'elenco dei servizi associati a un'unità organizzativa.

### Request

GET [portale]/rest/pnrr/ou-procedures?unique\_code=[XX]&ipa\_code=[YY]

#### Parametri della chiamata

| Attributo   | Тіро   | Richiesto | Descrizione                                                                                                    |
|-------------|--------|-----------|----------------------------------------------------------------------------------------------------|
| unique_code | string | sì        | Codice univoco associato all'unità<br>organizzativa all'interno di Sportello<br>telematico                                                                               |
| ipa_code    | string | sì        | Codice IPA dell'amministrazione a cui<br>appartiene l'unità organizzativa per il quale<br>si desidera avere l'elenco dei servizi,<br>registrato in Sportello telematico. |

#### Response

Elenco dei servizi disponibili nello Sportello telematico che soddisfano i criteri di ricerca.

| Attributo Tip | Descrizione |
|---------------|-------------|
|---------------|-------------|

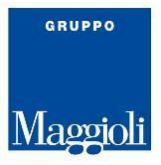

| nome              | string | Nome del servizio.                   |
|-------------------|--------|--------------------------------------|
| descrizione_breve | string | Descrizione breve del servizio.      |
| urn               | string | Identificativo univoco del servizio. |
| url               | string | URL del servizio                     |

Esempio richiesta: curl "https://cona.prod.globogis.com/rest/pnrr/ou-procedures?unique\_code=AAGG&ipa\_code=c\_ c938" Esempio risposta: [ { "nome": "Accesso documentale", "descrizione\_breve": "Procedura di accesso documentale", "urn": "procedure:s\_italia:accesso.documentale;domanda", "url": "https://cona.prod.globogis.com/procedure%3As\_italia%3Aaccesso.documentale%3Bdomanda" ", .... ]

# 5.3. Elenco unità organizzative associate a un servizio

REST API per ottenere l'elenco delle unità organizzative associate a un servizio.

#### Request

```
GET [portale]/rest/pnrr/procedures/[urn]
```

### Parametri della chiamata

Non sono previsti argomenti in query string, l'unico parametro obbligatorio è inserito direttamente nel path dell'url

| Attributo | Тіро   | Richiesto | Descrizione                                                                                                    |
|-----------|--------|-----------|----------------------------------------------------------------------------------------------------|
| urn       | string | si        | Identificativo univoco del servizio per il quale si<br>desidera ottenere informazioni. L'urn è determinabile<br>dall'API descritta nel paragrafo 5.1 |

#### Response

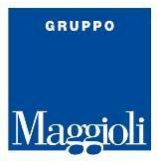

| Attributo         | Тіро     | Descrizione                                                                                                    |
|-------------------|----------|----------------------------------------------------------------------------------------------------|
| nome              | string   | Nome dell'unità organizzativa                                                                                                    |
| id_esterno        | string   | Identificativo associato all'unità organizzativa nel sito istituzionale del fornitore                                                                                                    |
| id_interno        | string   | Codice univoc dell'ufficio come                                                                                                    |
| codice_ipa        | string   | Codice IPA dell'ente come riportato in Indice PA                                                                                                    |
| codice_aoo        | string   | Codice dell'Area Organizzativa Omogenea come<br>riportata in <u>Indice PA</u>                                                                                                    |
| responsabili      | object[] | Elenco dei responsabili dell'unità organizzativa. Per<br>ciascun soggetto sono disponibili le informazioni, di<br>tipo <i>string</i> :                                                                                                    |
| punti_di_contatto | object[] | <ul> <li>Elenco di punti contatto, ad esempio utili per la richiesta di assistenza. Per ciascun punto di contatto sono disponibili le seguenti informazioni: <ul> <li>tipo: tipo di contatto secondo le tassonomie previste dal <u>Modello dei Comuni</u></li> <li>contatto: valore del punto di contatto</li> </ul> </li> </ul> |

Elenco delle unità organizzative associate al servizio.

Esempio richiesta: curl "https://cona.prod.globogis.com/rest/pnrr/procedures/procedure:s\_italia:imposta.municip ale.unica;pagamento" Esempio risposta: [

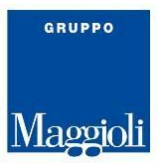

```
{
      "nome": "Finanziaria e demografica",
      "id_esterno": "5",
      "id_interno ": "FIN",
      "code_ipa": "c_c938",
      "codice_aoo": "c_c938",
      "responsabili": [
        {
          "nome": "Mario",
          "cognome": "Rossi",
          "email": "***@comune.cona.ve.it "
        }
      ],
      "punti_di_contatto": [
        {
          "tipo": "Email",
          "contatto": "***@comune.cona.ve.it"
        },
        {
          "tipo": "Telefono",
          "contatto": "+39 042***"
        },
        {
          "tipo": "PEC",
          "contatto": "***@pec.it"
        }
      ]
    }
]
```

# 5.4. Configurazione del breadcrumb di una scheda servizio

Secondo li requisito delle buone pratiche è necessario che il breadcrumb di una <u>scheda servizio</u> sia composto da:

```
Home > Servizi > [Categoria del servizio] > [Nome del servizio]
```

Il click sul terzo elemento del breadcrumb deve rimandare il browser alla pagina di <u>elenco servizi</u> presente sul sito istituzionale, mostrando i servizi filtrati per quella categoria.

L'url impostato su tale elemento in Sportello Telematico viene costruito a partire da un template personalizzabile secondo le impostazioni del sito istituzionale dell'ente. L'unico requisito è questo url contenga l'esatto nome della categoria come parte del path o di un parametro in query string dell'url (onorando gli escape per caratteri speciali che si applicano nella costruzione dell'url)

Esempio: Nome della categoria: Educazione e formazione Url utilizzato dal sito istituzionale: <u>https://comune.nome.it/servizi-categoria?nome={{CATEGORIA}}</u> Link impostato sulla cateogoria del breadcrumb: https://comune.nome.it/servizi-categoria?nome=Educazione%20e%20formazione

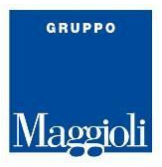

### 5.5. Elenco degli argomenti utilizzati

REST API per ottenere l'elenco degli argomenti associati ad almeno un contenuto in Sportello Telematico. Questa API può essere utile se il sito istituzionale vuole mostrare nel link "Tutti gli argomenti" dell'header solo quelli che sono effettivamente utilizzati, migliorando la *User Experience* dell'utente.

### Request

```
GET [portale]/rest/pnrr/arguments
```

### Response

Elenco degli argomenti utilizzati sottoforma di array di stringhe.

```
Esempio richiesta:

curl https://cona.prod.globogis.com/rest/pnrr/arguments

Esempio risposta:

[

    "Accesso all'informazione",

    "Animale domestico",

    "Animale domestico",

    "Assistenza agli invalidi",

    "Assistenza sociale",

    "Associazioni",

    "Commercio al minuto",

    "
]
```

### **6. A**REA PERSONALE

Nella <u>Documentazione del modello Comuni</u> è prevista la presenza di un'<u>area personale</u> in cui l'utente autenticato consulta:

- le pratiche in via di compilazione e inviate
- lo stato di avanzamento delle pratiche e il tempo massimo (criterio C.SE.1.9)

La navigazione di secondo livello dell'Area personale è suddivisa in: *Le mie pratiche, Pagamenti, Documenti, Messaggi, Scadenze* e *Profilo*.

L'area personale è raggiungibile dal bottone Accedi all'area personale riportato in alto a destra del sito istituzionale.

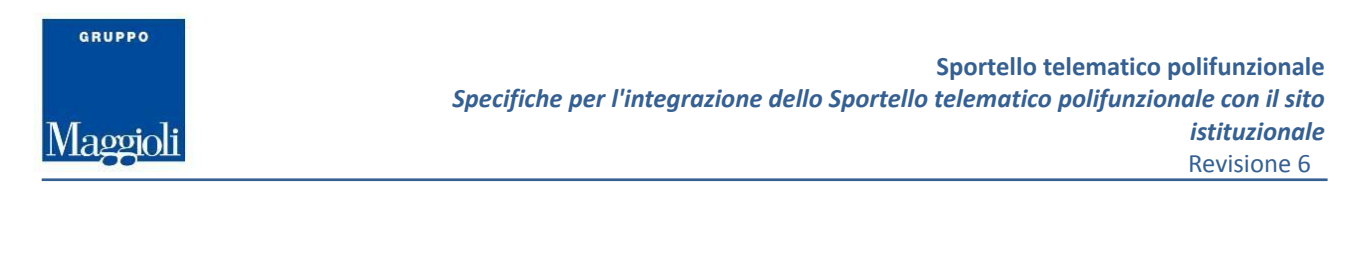

| Nome Regione    | O COMU<br>JNE da vivere | ne              |                                  | Seguici   | r<br>su 🎔 f 🖸 |           | ccedi all'area personale<br>Cerca Q |
|-----------------|-------------------------|-----------------|----------------------------------|-----------|---------------|-----------|-------------------------------------|
| Amministrazione | Novità                  | Servizi         | Vivere il Comune                 | Argomento | Argomento     | Argomento | Tutti gli argomenti                 |
| Home / Serv     | izi / Tributi, fin      | ianze e contrai | <b>wenzioni</b> / Pagamento mult | a         |               |           |                                     |

L'area personale può essere riferita a una pagina del sito istituzionale, o a una pagina dello Sportello telematico.

# 6.1. Area personale del sito istituzionale

Nel caso in cui l'area personale sia una pagina del sito istituzionale è possibile inserirvi dei collegamenti a Sportello telematico che consentano di consultare le pratiche in via di compilazione e inviate.

É inoltre possibile inserire un collegamento per consultare lo stato di avanzamento delle pratiche quando questo è gestito in una delle seguenti modalità:

- Stato di avanzamento light di Sportello telematico
- Applicativo Maggioli JPratiche.

L'elenco delle pratiche in via di compilazione o già inviate è raggiungibile all'url *[portale]/vista/compilazioni.* 

Lo stato di avanzamento di pratiche già inviate è raggiungibile all'url **[portale]/stu-botfo/lista-aggregata** Informazioni dettagliate sull'attivazione di meccanismi di autenticazione condivisa sono riportate nel capitolo 9.

# 6.2. Area personale di sportello telematico

L'area personale dello Sportello telematico è raggiungibile al seguente url: *[portale]/page%3As\_italia%3Ascrivania.cittadino* 

### 7. UNITÀ ORGANIZZATIVE

Come previsto dalla <u>Documentazione del modello Comuni</u> nelle <u>schede informative di servizio al</u> <u>cittadino</u> di Sportello telematico sono riportate le informazioni sintetiche delle unità organizzative responsabili del servizio.

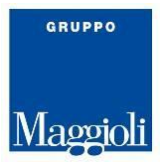

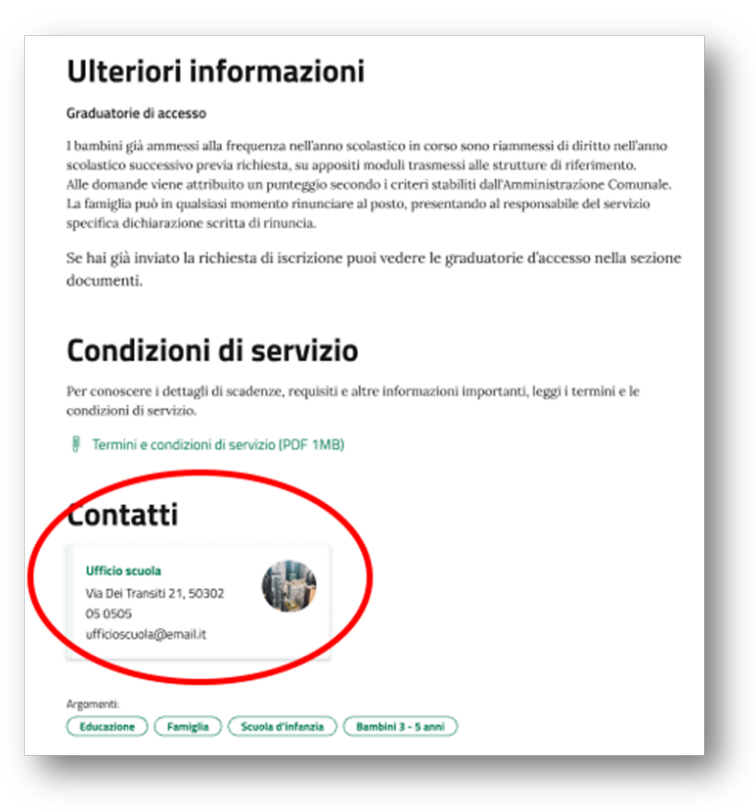

Sul nome dell'unità organizzativa è possibile inserire un link che rimanda alla scheda di dettaglio riportata sul sito istituzionale dell'ente.

L'url impostato su tale elemento in Sportello Telematico viene costruito a partire da un template personalizzabile secondo le impostazioni del sito istituzionale dell'ente. L'unico requisito è questo url contenga l'esatto identificativo dell'unità organizzativa dell'ente come parte del path o di un parametro in query string dell'url (onorando gli escape per caratteri speciali che si applicano nella costruzione dell'url).

Esempio: Identificativo dell'unità organizzativa *Anagrafe* come censito nel Sito istituzionale: **ANAGR** URL di template del sito istituzionale: <u>https://comune.nome.it/uffici/{{IDUO}}/view</u> Link dell'unità organizzativa *Anagrafe* utilizzato in Sportello telematico: https://comune.nome.it/uffici/ANAGR/view

Il codice dell'unità organizzativa verrà registrato in un campo alfanumerico dello Sportello telematico. Se l'identificativo dell'unità organizzativa è composto da più valori questi dovranno essere riportati in Sportello telematico concatenati da un separatore a piacere. L'url generato, con il concatenamento dei codici (ad esempio come parametro in query string) sarà poi utilizzato dal sito istituzionale per recuperare i valori inizialmente separati.

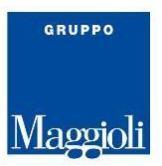

# 7.1. Sincronizzazione delle Unità Organizzative

Le Unità Organizzative rivestono un ruolo fondamentale sia nel sito istituzionale, dove vengono rappresentate secondo lo schema del <u>Modello dei Comuni</u>, sia nello Sportello telematico dove oltre a essere riportate nelle schede dei servizi sono utilizzate per le configurazioni necessarie all'invio di un'istanza.

Per consentire l'allineamento delle informazioni riportate nei due applicativi è possibile attivare dallo Sportello telematico una procedura automatica di sincronizzazione con le Unità Organizzative presenti sul sito istituzionale.

La procedura di sincronizzazione, basata su di un'API resa disponibile dal sito istituzionale, è strutturata in due passaggi:

- 1. Acquisizione delle unità organizzative modificate
- 2. Scarico dei dati di dettaglio di ogni unità organizzativa

### 7.1.1. Acquisizione delle unità organizzative modificate

Per consentire l'attivazione della sincronizzazione tra le unità organizzative del sito istituzionale e quelle dello Sportello telematico, il sito istituzionale deve esporre attraverso un'API REST l'elenco delle unità organizzative aggiornate dopo una certa data.

Lo Sportello telematico invocherà periodicamente quest'API memorizzando la data di ultima sincronizzazione eseguita. In questo modo sarà possibile minimizzare la mole di dati da sincronizzare, a vantaggio sia del sito istituzionale che di Sportello telematico.

### Request

GET [portale]/unita\_organizzative?data=[data]

### Parametri della chiamata

| Attribut<br>o | Тіро | Richiesto | Descrizione                                                                                                    |
|---------------|------|-----------|----------------------------------------------------------------------------------------------------|
| data          | date | si        | Data di ultima modifica in formato ISO8601 dell'unità<br>organizzativa sul sito istituzionale. L'API deve restituire<br>tutte le UO modificate dopo questa data. |

#### Response

Elenco delle unità organizzative.

| Attributo | Тіро   | Descrizione                                               |
|-----------|--------|-----------------------------------------------------------|
| id        | string | Identificativo interno della UO nel sito<br>istituzionale |

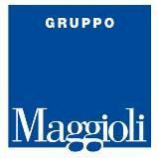

| codice_univoco_ufficio | string | Codice dell'ufficio dell'amministrazione a cui fa capo l'ufficio, come da <u>Indice PA</u>      |
|------------------------|--------|-------------------------------------------------------------------------------------------------|
| codice_ipa             | string | Codice IPA dell'amministrazione a cui fa capo<br>l'ufficio, come da <u>Indice PA</u>            |
| titolo                 | string | nome dell'unità organizzativa                                                                   |
| ultima_modifica        | date   | Data e ora in formato ISO8601 in cui è stata<br>aggiornata l'ultima volta l'unità organizzativa |

### 7.1.2. Scarico dei dati di dettaglio della UO

Lo Sportello telematico, ottenuto l'elenco delle unità organizzative modificate, invocherà un'API REST per il recupero dei dati di dettaglio.

### Request

```
GET [portale]/unita_organizzative/[id]
```

#### Parametri della chiamata

Non sono previsti argomenti in query string, l'unico parametro obbligatorio è inserito direttamente nel path dell'url.

| Attribut | Richiesto | Descrizione |  |
|----------|-----------|-------------|--|
| 0        |           |             |  |

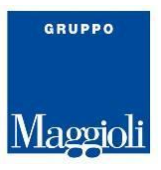

| id | si | Identificativo interno del sito istituzionale della UO, come restituito nell'API del paragrafo precedente. |
|----|----|----------------------------------------------------------------------------------------------------|
|    |    |                                                                                                    |

### Response

Oggetto JSON con i dettagli dell'unità organizzativa. Rispetto alla tipologia definita nel <u>Modello dei</u> <u>Comuni</u> si riportano i campi strettamente necessari allo Sportello telematico.

| Attributo              | Тіро    | Richiesto | Descrizione                                                                                                    |
|------------------------|---------|-----------|----------------------------------------------------------------------------------------------------|
| id                     | integer | si        | Identificativo interno del<br>sito istituzionale della UO,<br>come restituito nell'API del<br>paragrafo precedente. |
| titolo                 | string  | si        | Nome dell'unità<br>organizzativa                                                                                    |
| codice_univoco_ufficio | string  | si        | Codice univoco dell'ufficio<br>come indicato su Indice PA                                                           |
| codice_ipa             | string  | si        | Codice<br>dell'amministrazione come<br>indicato su Indice PA                                                        |
| ultima_modifica        | date    | si        | Data e ora di ultima<br>modifica della UO sul sito<br>istituzionale in formato<br>ISO8601                           |
| immagine               | String  | no        | Url dell'immagine associata<br>alla UO                                                                              |

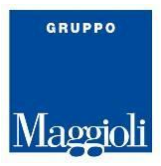

| descrizione_breve | String                             | no | Descrizione breve della<br>struttura                                                                                                    |
|-------------------|------------------------------------|----|----------------------------------------------------------------------------------------------------|
| argomenti         | String[]                           | no | Argomenti associati<br>all'unità organizzativa come<br>da tassonomia prevista nel<br><u>Modello dei Comuni</u> .                                                                               |
| competenze        | String                             | no | Testo lungo delle<br>competenze dell'ufficio.                                                                                                    |
| contatti          | Object[]<br>(Punto di<br>contatto) | no | Array di oggetti così<br>strutturati:<br>• tipo: tipo di contatto<br>secondo le<br>tassonomie previste<br>dal <u>Modello dei</u><br><u>Comuni</u><br>• valore: valore del<br>punto di contatto |
| sede_principale   | Object<br>(Luogo)                  | no | Oggetto conforme alla<br>tipologia Luogo prevista nel<br><u>Modello dei Comuni</u> :<br>• id: identificativo del<br>luogo nel sito<br>istituzionale                                            |

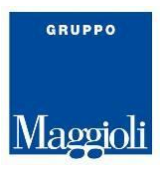

|              |                                   |    | <ul> <li>ultima_modifica: data<br/>ultimo aggiornamento</li> <li>indirizzo: indirizzo<br/>della sede. Per una<br/>corretta<br/>rappresentazione<br/>dell'indirizzo nella<br/>scheda servizio è<br/>importante utilizzare<br/>questo di esempio:<br/>Viale Italia, 1, 00100<br/>Roma RM, Italia<br/>(notare il separatore<br/>virgola seguito dallo<br/>spazio)</li> </ul> |
|--------------|-----------------------------------|----|----------------------------------------------------------------------------------------------------|
| altre_sedi   | Object[]<br>(Luogo)               | no | Array di oggetti di tipo<br>Luogo con le stesse<br>specifiche di<br>sede_principale                                                                                                    |
| responsabili | Object[]<br>(Persona<br>pubblica) | si | Array di responsabili della<br>UO come da <u>Modello dei</u><br><u>Comuni (</u> almeno un<br>responsabile). Sono<br>richieste le seguenti<br>informazioni minimali:<br>• id: identificativo<br>interno<br>• nome: nome del<br>responsabile<br>• cognome: cognome<br>del responsabile<br>• ultima_modifica: data<br>ultimo aggiornamento<br>in formato ISO8601             |

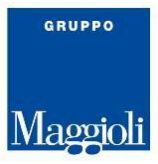

| base alla tassonomia<br>prevista nel <u>Modello dei</u><br><u>Comuni</u> | tipo_organizzazione | String | si | Tipo di organizzazione in<br>base alla tassonomia<br>prevista nel <u>Modello dei</u><br><u>Comuni</u> |
|--------------------------------------------------------------------------|---------------------|--------|----|----------------------------------------------------------------------------------------------------|
|--------------------------------------------------------------------------|---------------------|--------|----|----------------------------------------------------------------------------------------------------|

```
Esempio richiesta:
curl https://www.comune.nome.it/unita_orgenizzative/123
Esempio risposta:
{
    "immagine": "https://www.comune.nome.it/media/123.png ",
    "ultima_modifica": "2023-02-09T08:54:27.739438",
    "codice_univoco_ufficio": "2",
    "codice_aoo": "3",
    "descrizione_breve": "Il Consiglio comunale è l'assemblea pubblica
rappresentativa dei cittadini di un Comune, che lo nominano direttamente
eleggendone il Sindaco e i consiglieri.",
    "codice_ipa": "1",
    "titolo": "Consiglio Comunale",
    "competenze": "Il Consiglio Comunale & egrave; un organo collegiale ed
elettivo che rimane in carica per cinque anni. Esercita le funzioni di indirizzo
e di controllo politico-amministrativo.",
    "responsabili": [
        {
            "ultima_modifica": "2023-01-26T13:40:29.722+00:00",
            "cognome": "Rossi",
            "nome": "Mario",
            "id": 1
        }
    ],
    "tipo organizzazione": "consiglio comunale",
    "sede_principale": {
        "id": 46734,
        "descrizione": "Comune di Olimpia",
        "ultima_modifica": "2023-01-26T14:32:59.191+00:00",
        "indirizzo": "Via Roma, 145, 44028 Poggio Renatico FE, Italia"
    },
    "altre_sedi": [],
    "contatti": [
        {
            "tipo": "Email",
            "valore": "mario.rossi@xx.comumne.it"
        },
            "tipo": "PEC",
            "valore": "protocollo@pec.xxx.comune.it"
```

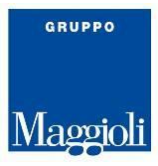

```
{
    "tipo": "Telefono",
    "valore": "+39 061234567"
    }
],
"argomenti": [
    "Accesso all'informazione",
    "Acqua",
    "Agricoltura"
]
}
```

# 8. PRENOTAZIONE APPUNTAMENTI

L'Allegato 2 – Definizione del perimetro degli interventi relativi alla Misura 1.4.1 "Esperienza del <u>Cittadino nei Servizi Pubblici" - Comuni</u> prevede la presenza nel Sito istituzionale di una funzionalità di <u>Prenotazione appuntamento</u> (criterio C.SI.2.1) che consente la prenotazione di un appuntamento presso lo sportello di competenza.

Lo Sportello telematico è dotato di una funzionalità di prenotazione di appuntamenti conforme rispetto a quanto previsto dalle <u>Linee guida di design per i siti internet e i servizi digitali della PA</u>.

Dalle <u>schede informative di servizio al cittadino</u> deve essere possibile prenotare digitalmente un appuntamento presso le unità organizzative di competenza (criterio C.SE.2.2).

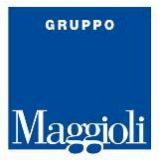

| apr                               | Donec sed odio dui.<br>Aenean lacinia bibendum<br>nulla sed consectetur.                                                                                                    |
|-----------------------------------|----------------------------------------------------------------------------------------------------|
| Cos                               | ti                                                                                                    |
| L'impor<br>Per ma                 | to della retta si basa sul reddito del nucleo famigliare in base al certificato ISEE.<br>ggiori informazioni, consulta la tabella allegata al bando.                                                                                                    |
| 🖗 Tab                             | ella rette in base al reddito (PDF 80KB)                                                                                                    |
| Ac                                | cedi al servizio                                                                                                    |
| Puoi<br>digit                     | richiedere l'iscrizione alla Scuola dell'infanzia direttamente online tramite identità<br>ale.                                                                                                    |
|                                   | Richiedi iscrizione online                                                                                                    |
| Opp                               | ure poor prenotare un apportamento e presentarti presso gli uffici.<br>Prenota appuntamento                                                                                                    |
| Ulte                              | eriori informazioni                                                                                                    |
| Graduat                           | orie di accesso                                                                                                    |
| l bambii<br>scolastie<br>Alle don | ii già ammessi alla frequenza nell'anno scolastico in corso sono riammessi di diritto nell'anno<br>o successivo previa richiesta, su appositi moduli trasmessi alle strutture di riferimento.<br>ande viene attribuito un punteggio secondo i criteri stabiliti dall'amministrazione Comunale. |

Un rimando alla funzionalità di prenotazione appuntamenti deve inoltre essere presente nel footer del sito istituzionale come indicato nella <u>Struttura delle pagine</u> della <u>Documentazione del modello Comuni</u>.

# 8.1. Prenotazione appuntamenti gestite dal sito istituzionale

Nel caso in cui il sito istituzionale disponga di una propria funzionalità di prenotazione appuntamenti è possibile configurare lo Sportello telematico in modo che la prenotazione di un appuntamento dalle schede informative dei servizi al cittadino rimandi a questa funzionalità.

L'url del pulsante *Prenota appuntamento* viene generato da un template configurabile secondo le impostazioni del sito istituzionale dell'ente, in cui sono contenuti due markup che verranno sostituiti rispettivamente con il codice identificativo dell'unità organizzativa registrato nel Sito istituzionale dell'ente e con l'identificativo univoco (URN) del servizio:

- *IDUO:* markup che viene sostituito con l'identificativo dell'unità organizzativa come definito nel paragrafo <u>UNITA' ORGANIZZATIVE</u>
- URN: markup che viene sostituito con l'urn del servizio come definito nel paragrafo <u>ELENCO DEI</u> <u>SERVIZI</u>

Esempio:

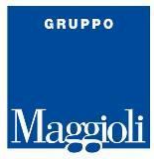

URL di template del sito istituzionale:

https://comune.nome.it/uffici/{{IDUO}}/book?servizio={{URN}}

Identificativo anagrafe: ANAGR

URN del servizio: procedure:s\_italia:accesso.documentale;domanda

Link generato in Sportello telematico:

https://comune.nome.it/uffici/ANAGR/book?servizio=procedure:s\_italia:accesso.documental e;domanda

# 8.2. Prenotazione appuntamenti gestite da Sportello telematico

Nel caso in cui si voglia utilizzare la funzionalità di prenotazione appuntamenti dello Sportello telematico è possibile invocare la prenotazione di un appuntamento presso un ufficio da una pagina del Sito istituzionale utilizzando la struttura di seguito riportata.

### [portale]/prenota\_ufficio?servizio={{URN}}

URN: urn del servizio come definito nel paragrafo Elenco dei servizi.

Il parametro urn è facoltativo, omettendolo questo url può essere utilizzato come link alle Prenotazioni da collocare nel footer del sito istituzionale, come previsto nella <u>Documentazione del modello Comuni.</u>

# **9.** AUTENTICAZIONE CONDIVISA (SSO)

Nel caso in cui siano disponibili su sito istituzionale risorse protette (ad es. l'Area personale) è possibile attivare un processo di Single Sign On (SSO) e Autologin tra sito istituzionale e Sportello telematico mediante l'integrazione con uno specifico servizio realizzato da Maggioli, denominato *AuthService*. Nonostante l'attivazione della modalità SSO non sia attualmente un requisito espresso nei criteri inseriti nella misura 1.4.1, questa offre all'utente un'esperienza di navigazione tra sito e Sportello più omogenea. Il servizio *AuthService* si preoccupa di gestire i principali sistemi di autenticazione basati su Identity Provider (IdP) esterni, sollevando le applicazioni dalle specificità dei protocolli di sicurezza e dai dettagli operativi dei diversi sistemi, presentandosi alle medesime con un'interfaccia uniforme. Con AuthService gestisce le seguenti modalità di accesso:

- SPID
- CielD
- CNS
- elDAS.

# 9.1. Procedura di login da sito istituzionale

Sfruttando il servizio AuthService il sito istituzionale può realizzare una propria pagina di login.

L'autenticazione dovrà avvenire tramite l'invocazione di AuthService che restituirà gli attributi certificati dall'Identity Provider (IdP) al Service Provider (SP). Sulla base di tali attributi, l'applicazione potrà gestire la profilatura dell'utente e l'accesso ai servizi.

Gli attori coinvolti nel processo di autenticazione sono i seguenti:

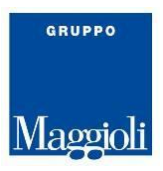

- Il Service Provider, ovvero il sito istituzionale, Sportello telematico o qualunque applicazione in cui è necessaria l'autenticazione dell'utente
- AuthService
- Il sistema di autenticazione

### Di seguito è riportato il diagramma del processo di autenticazione:

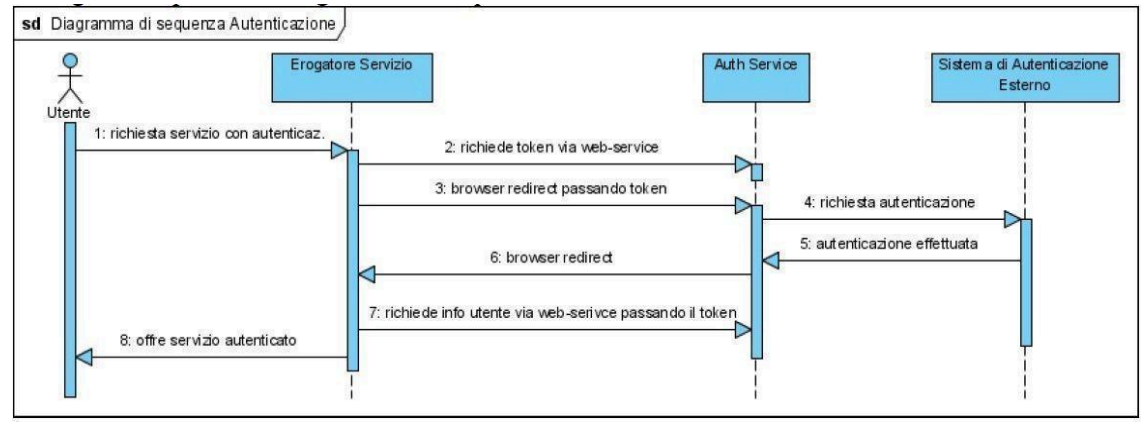

- 1. L'utente accede ad un servizio protetto dell'erogatore per il quale è richiesta l'autenticazione
- 2. L'erogatore del servizio richiede un token di autenticazione ad AuthService (operazione server to server effettuata con protocollo SOAP)
- 3. L'erogatore del servizio effettua una redirect del browser dell'utente all'apposita pagina di AuthService passando alcuni parametri (tra cui il token ottenuto nel passaggio precedente)
- 4. AuthService porta l'utente sul sistema di autenticazione esterno nella modalità prevista dallo stesso (tipicamente un redirect del browser)
- 5. L'utente procede all'autenticazione con le modalità previste dall'IdP esterno, nel caso di autenticazione CNS questo passaggio viene saltato
- 6. Dal sistema di autenticazione esterno si ritorna ad AuthService
- 7. In caso di autenticazione con esito positivo AuthService re-direziona il browser dell'utente alla pagina di ritorno dell'erogatore del servizio
- 8. L'erogatore del servizio richiede ad AuthService le informazioni dell'utente passando il token precedentemente ottenuto al punto 2
- 9. L'erogatore del servizio offre all'utente il servizio in modalità autenticata

L'implementazione, che va fatta lato SP verso AuthService, prevede:

- 1. Richiesta dell'authID
- 2. Redirect del browser
- 3. Richiesta dei dati utente

### 9.1.1. Richiesta dell'authID

Il SP invoca un endpoint variabile a seconda del tipo di autenticazione:

| Tino |  |
|------|--|
| Tipo |  |

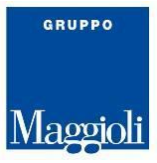

| SPID  | https://spid.comune-online.it/AuthServiceSPID/services/AuthService?wsdl          |
|-------|----------------------------------------------------------------------------------|
| CielD | https://cie-oidc.comune-online.it/AuthServiceCIE/services/AuthService?wsdl       |
| CNS   | https://autenticazione.comune-online.it/AuthServiceCNS/services/AuthService?wsdl |

Il metodo SOAP da invocare è getAuthId, che non ha argomenti in input.

L'output è un token che deve essere conservato dal Service Provider che ha una finestra di validità temporale limitata (default: 30 minuti).

### 9.1.2. Redirect del browser

Il SP, ottenuto il token authId, impone al browser il redirect su un url variabile a seconda del tipo di autenticazione.

| Тіро  | URL Redirect                                                    |
|-------|-----------------------------------------------------------------|
| SPID  | https://spid.comune-online.it/AuthServiceSPID/auth.jsp          |
| CielD | https://cie-oidc.comune-online.it/AuthServiceOIDC/auth.jsp      |
| CNS   | https://autenticazione.comune-online.it/AuthServiceCNS/auth.jsp |

All'url di redirect vanno aggiunti i seguenti parametri.

| Attributo       | Valido<br>per  | Descrizione                                                                                                    |
|-----------------|----------------|----------------------------------------------------------------------------------------------------|
| authSystem      | Tutti          | <ul> <li>tipologia di circuito di autenticazione:</li> <li>spid per SPID</li> <li>ssl per CNS</li> <li>cieid per CieID</li> </ul>                                                                                      |
| serviceProvider | SPID,<br>CieID | L'entityID del Service Provider registrato in AuthService<br>verrà a cui verrà associato un alias. Questo valore viene<br>comunicato da Maggioli.                                                                      |
| serviceIndex    | SPID,<br>CieID | indice che identifica il set di attributi che si andrà a<br>richiedere in fase di autenticazione al servizio.<br>Maggioli tipicamente crea per ogni ente tre set predefiniti<br>con informazioni via via più complete. |

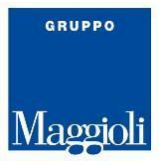

| authLevel | SPID,<br>CieID | <pre>Valido solo per autenticazioni SPID e CieID. Utilizzare una<br/>delle seguenti costanti:<br/>https://www.spid.gov.it/SpidL1<br/>https://www.spid.gov.it/SpidL2<br/>https://www.spid.gov.it/SpidL3</pre> |
|-----------|----------------|----------------------------------------------------------------------------------------------------|
| idp       | SPID           | URL dell'IdP selezionato. Gli IdP sono variabili nel tempo e<br>l'elenco aggiornato va desunto dal <u>Registry AgID</u> ,<br>utilizzando il campo entity_id come valore di questo<br>argomento               |
| backUrl   | Tutti          | Url di callback che verrà invocato da AuthService al<br>termine del processo di autenticazione. Tipicamente è un<br>endpoint del SP che invocherà successivamente la<br>chiamata al metodo retrieveUserData  |
| authId    | Tutti          | token ottenuto richiamando il metodo getAuthId in modalità SOAP                                                                                                    |

### Esempio di redirect per SPID:

https://spid.comune-online.it/AuthServiceSPID/auth.jsp?backUrl=https://comune.my-site.i
t&authId=012345&authSystem=spid&authLevel=https://www.spid.gov.it/SpidL2&serviceIndex=0
&serviceProvider=pesaro-aggr&idp=https://posteid.poste.it

### Esempio di redirect CNS:

https://autenticazione.comune-online.it/AuthServiceCNS/auth.jsp?backUrl= https://comune.my-site.it&authSystem=ssl&authId=1a2b

#### Esempio di redirect CieID:

https://cie-oidc.comune-online.it/AuthServiceCIE/auth.jsp?backUrl= https://comune.my-site.it&authId=012345&authSystem=cieid&authLevel=https://www.spid.gov .it/SpidL2&serviceIndex=0&serviceProvider=bergamo

### 9.1.3. Recuperare le informazioni dell'utente (retrieveUserData)

Al termine del processo di autenticazione sull'IdP, la chiamata viene rediretta da AuthService sul SP il quale ha la possibilità di invocare il metodo SOAP retrieveUserData per ottenere le informazioni dell'utente connesso.

Il metodo ha come parametro di input il token authId.

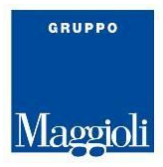

Il risultato è un oggetto SOAP denominato authData strutturato con i seguenti attributi. Tali informazioni variano a seconda del set di attributi scelto in fase di richiesta (parametro serviceIndex).

| Nome attributo         |
|------------------------|
| authId                 |
| aziendaDenominazione   |
| aziendaPIVA            |
| aziendaSedelegale      |
| aziendaSedelegaleCitta |
| cellulare              |
| codiceFiscale          |
| cognome                |
| dataInserimento        |
| demo                   |
| documentoDataRilascio  |
| documentoDataScadenza  |
| documentoEnteRilascio  |
| documentoNumero        |
| documentoTipo          |
| domicilioCap           |
| domicilioCitta         |
| domicilioIndirizzo     |
| domicilioProvincia     |
| domicilioStato         |
| fax                    |
| idCard                 |
| lavoro                 |
| livelloAutenticazione  |
| livelloPasswordPolicy  |
| mailAddress            |
| nascitaData            |
| nascitaLuogo           |
| nascitaProvincia       |
| nome                   |
| pec                    |
| professionistaAlbo     |

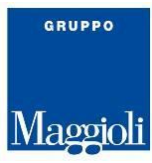

professionistaEstremiAlbo residenzaCap residenzaCitta residenzaIndirizzo residenzaProvincia residenzaStato sesso telefono tipoSoggetto titolo

# 9.2. Single Sign On e Autologin

Quando il sito istituzionale e Sportello telematico condividano AuthService come strumento di autenticazione è possibile innescare processi di autologin garantendo all'utente una User Experience di Single Sign On (SSO).

Lo scenario che segue descrive le interazioni fra:

- browser dell'utente;
- gateway di autenticazione AuthService;
- Service Provider Service A (es. sito istituzionale) su cui l'utente esegue il login iniziale;
- Service Provider Service B (es. Sportello telematico) su cui l'utente atterra come utente già autenticato.

AuthService memorizza nella sessione, che detiene con il browser dell'utente, gli attributi rilasciati da uno specifico IdP con una chiave di autenticazione così composta:

- authSystem (spid, cieid, ssl)
- serviceProvider (alias dell'ente);
- IdP (eventuale codice dell'identity provider scelto dall'utente);
- authLevel (eventuale livello di autenticazione richiesto dai servizi applicativi);
- serviceIndex (eventuale indice dell'insieme degli attributi richiesti all'IdP).

I due fornitori di servizi innescano il SSO e autologin con il seguente processo:

- Service A, ad autenticazione avvenuta con successo, memorizza nella sessione utente la chiave di autenticazione <authSystem, serviceProvider, idp, authLevel, serviceIndex> inviata ad AuthService;
- Service A invoca Service B trasmettendo la chiave di autenticazione memorizzata nella sessione utente.
- Service B verifica la compatibilità dello schema di autenticazione utilizzato da Service A con quelli ammessi dall'applicativo. In caso positivo avvia il workflow standard di login con AuthService. La verifica è importante per verificare ad esempio che il parametro

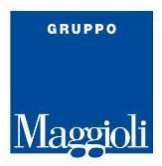

serviceProvider (alias dell'ente) sia coerente tra i due SP, oppure che il livello di autenticazione usato da Service A sia ammissibile per Service B.

Nel caso la sessione di Single Sign On presso AuthService **per la stessa chiave di autenticazione** sia ancora attiva l'utente non verrà rediretto sull'IdP ma rediretto immediatamente sul fornitore di servizi di provenienza Service B.

E' fondamentale che i due servizi A e B condividano le stesse configurazioni di autenticazione sia come endpoint dei servizi, sia come parametri che determinano la chiave di autenticazione (in particolare il serviceProvider e il livello di autenticazione), diversamente la sessione di Single Sign On non verrà trovata su AuthService e il processo di autologin non verrà innescato.

### 9.2.1. SSO verso Sportello telematico

Per avviare una sessione di SSO verso Sportello telematico invocare l'url: [portale]/auth-service/sso?backUrl=&authSystem=&serviceProvider=&idp=&authLevel=&serviceIndex

Il parametro backUrl è l'url relativo della pagina di destinazione di Sportello telematico a cui atterrare a seguito dell'autologin.

### 9.2.2. SSO verso sito istituzionale

Per avviare una sessione di SSO da Sportello telematico verso il sito istituzionale è possibile utilizzare due modalità:

- Chiamata diretta all'url di destinazione
- Chiamata a una pagina di servizio in cui indicare in un parametro in querystring il l'url di callback(similmente al SSO verso Sportello telematico)

Per entrambe le chiamate Sportello accoderà nei parametri dell'url i cinque parametri omonimi ai valori che costiuiscono la chiave di autenticazione di AuthService (<authSystem, serviceProvider, idp, authLevel, serviceIndex>).

E' onere del fornitore del sito istituzionale consegnare a Maggioli adeguata specifica per innescare il SSO e autologin verso la sua applicazione specificando l'url di template da utilizzare secondo una delle due modalità sopra descritte.

# 9.3. Single Sign Out

Ad ogni logout dell'utente sull'applicazione del SP deve corrispondere un analogo logout su AuthService per evitare che il browser, avente ancora sessione attiva su AuthService, consenta un indesiderato Single Sign On nei confronti di persone differenti con inevitabili ripercussioni di fuoriscita di dati personali, configurabili come *data-breach*.

Il caso d'uso sopra descritto è il seguente:

- 1. Utente A si collega con il browser, effettua l'autenticazione ad esempio con SPID
- 2. L'utente A fa logoff sul SP ma questo non invoca l'analogo logout su AuthService
- 3. Un altro utente B, utilizzando lo stesso browser, accede all'applicazione del SP che gli mostrerà il tasto Accedi
- 4. Se l'utente B facesse un'autenticazione SPID con lo stesso IdP dell'utente A verrebbe rediretto su AuthService che, trovando una sessione ancora attiva e con la medesima

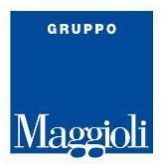

chiave <authSystem, serviceProvider, idp, authLevel, serviceIndex> farebbe innescare il Single Sign On e autologin di cui al paragrafo precedente.

5. L'utente B si troverebbe loggato senza aver inserito alcuna credenziale come utente A.

Per invalidare correttamente la sessione su AuthService il SP deve imporre al browser il redirect su un url variabile a seconda del tipo di autenticazione.

| Тіро  | URL Redirect                                                      |
|-------|-------------------------------------------------------------------|
| SPID  | https://spid.comune-online.it/AuthServiceSPID/logoff.jsp          |
|       |                                                                   |
| CielD | https://cie-oidc.comune-online.it/AuthServiceOIDC/logoff.jsp      |
| CNS   | https://autenticazione.comune-online.it/AuthServiceCNS/logoff.jsp |

All'url di redirect vanno aggiunti i seguenti parametri.

| Attributo | Descrizione                                                                                                    |
|-----------|----------------------------------------------------------------------------------------------------|
| authId    | token ottenuto richiamando il metodo getAuthId in modalità SOAP                                                 |
| backUrl   | url di logout del proprio servizio, invocato al termine dell'invalidazione della sessione utente su AuthService |

Esempio:

https://spid.comune-online.it/AuthServiceSPID/logoff.jsp?authId=0123&backUrl=url-logoff-applicativo

# 9.4. Verifica di una sessione Single Sign On

È possibile verificare lo stato della sessione di autenticazione dell'utente, all'interno di una catena di sessioni in SSO.

Questa funzione risulta utile quando più Service Provider hanno attivato delle sessioni di SSO su AuthService tramite le modalità descritte nei paragrafi precedenti. In questa situazione, infatti, se l'utente si disconnette su un SP (es. Sportello telematico) l'altro SP (es. sito istituzionale) continuerebbe a restare autenticato. Lo scenario è ancora più complesso se le sessioni di SSO sono state attivate tra molti SP.

A tal fine è disponibile in AuthService il metodo SOAP isUserSignedOut che ha come parametro di input il token authId.

L'output è un valore booleano che assume il seguente significato:

| Valore | Descrizione                                           |
|--------|-------------------------------------------------------|
| true   | anche una sola sessione è stata conclusa da un logoff |
| false  | tutte le sessioni SSO sono ancora attive              |

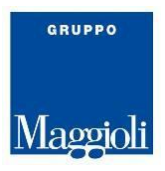

# **10.** PALETTE COLORI SPORTELLO TELEMATICO

Lo Sportello Telematico adotta una palette colori che risponde agli ultimi requisiti in materia di accessibilità (WCAG 2.1).

I colori disponibili sullo sportello telematico sono i seguenti.

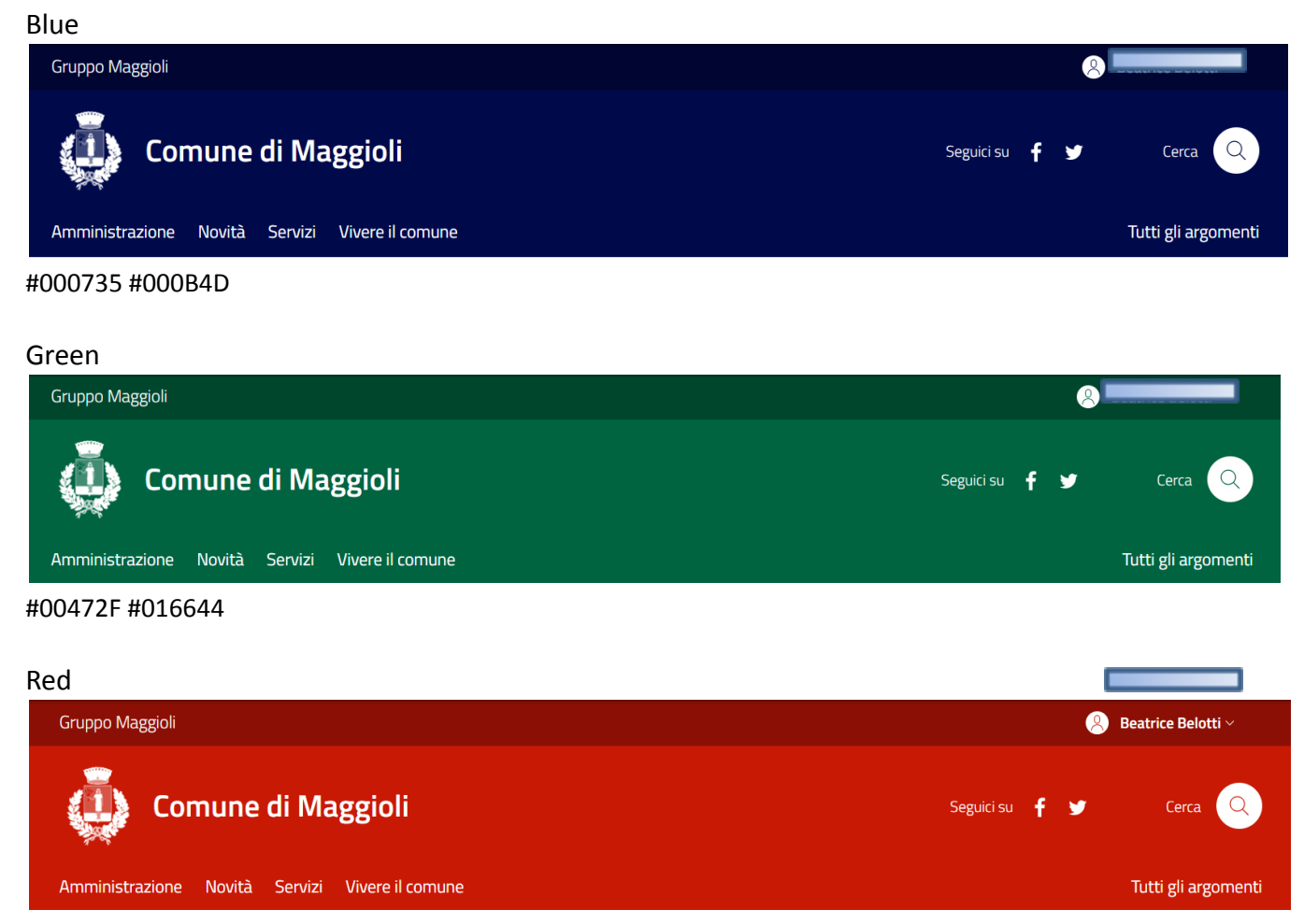

### #8E1305 #CC1C08

#### Brown

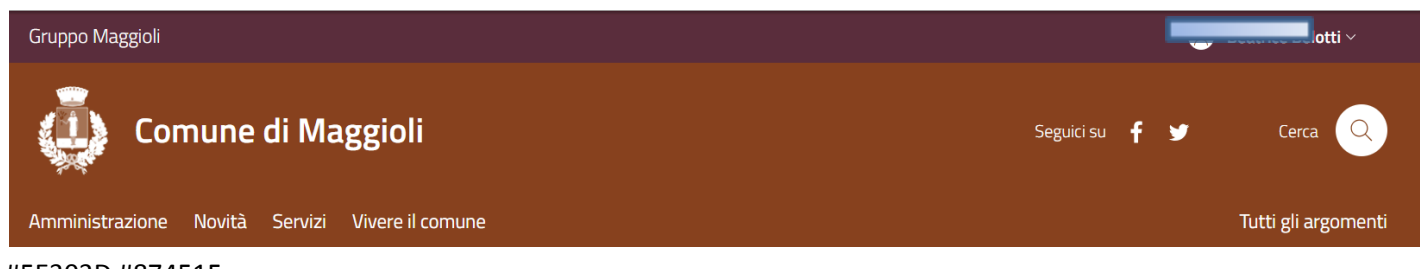

#5E303D #87451F

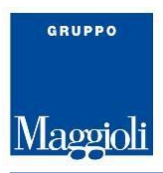

#### Militar green

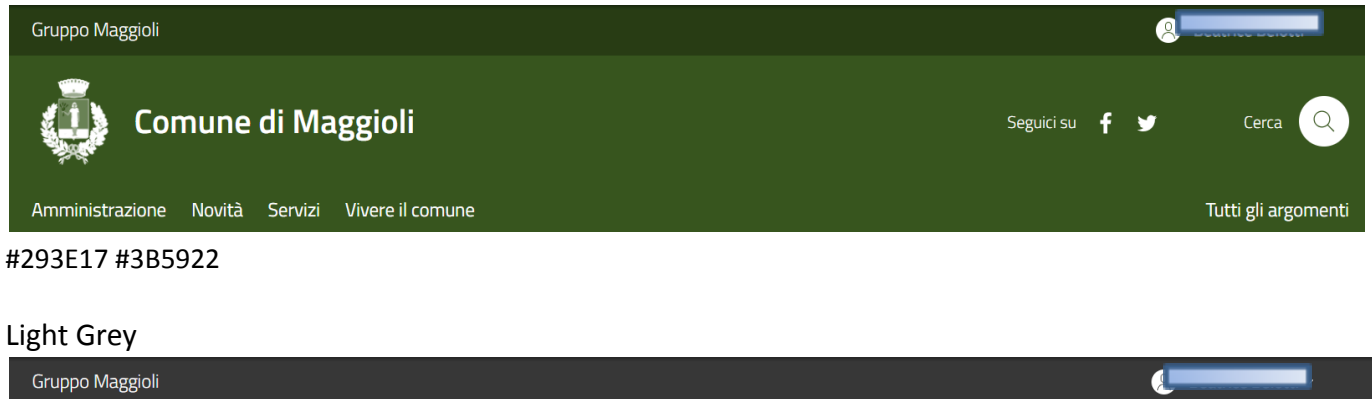

|             | Comune di Maggioli                  | Seguici su 🦸 🎔 | Cerca 🔍             |
|-------------|-------------------------------------|----------------|---------------------|
| Amministraz | one Novità Servizi Vivere il comune |                | Tutti gli argomenti |

#393838 #525151

#### Darkblue

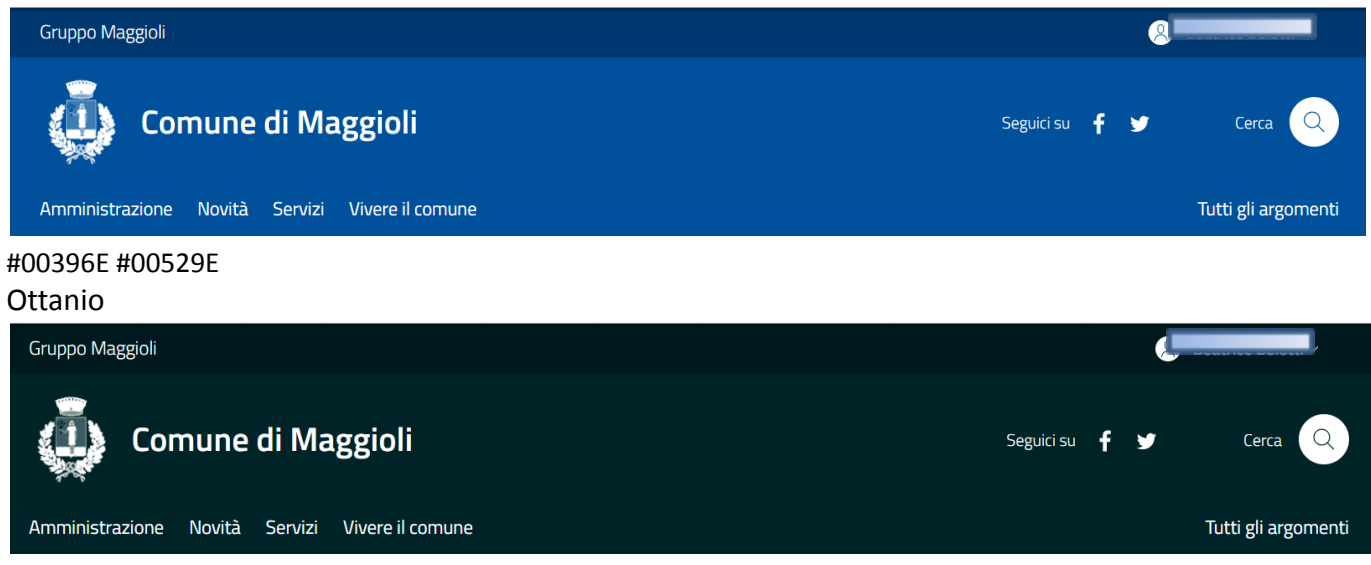

#001B1E #00272B

#### Jungle

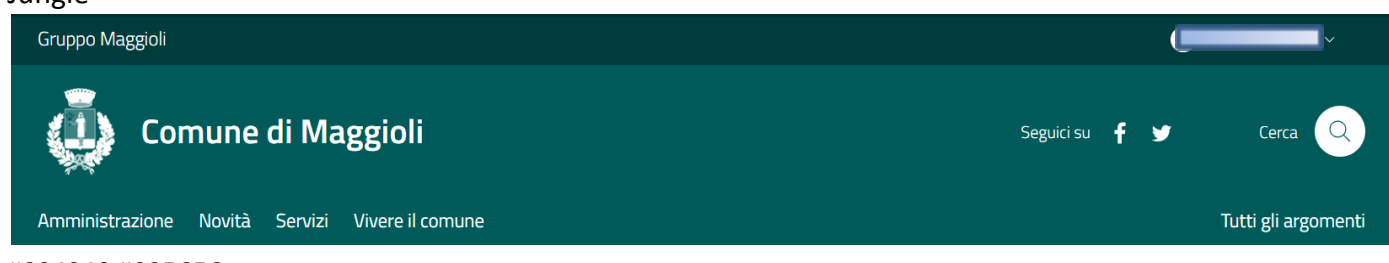

#004040 #005C5C

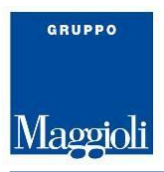

#### Orange

| Gruppo Maggioli                                 |            |   | 8        |                     |
|-------------------------------------------------|------------|---|----------|---------------------|
| Comune di Maggioli                              | Seguici su | f | <b>y</b> | Cerca 🔍             |
| Amministrazione Novità Servizi Vivere il comune |            |   |          | Tutti gli argomenti |

#### #853800 #BF5000

#### Violet

| Gruppo Maggioli                                 | (U             |                     |
|-------------------------------------------------|----------------|---------------------|
| Comune di Maggioli                              | Seguici su 🧲 🎔 | Cerca Q             |
| Amministrazione Novità Servizi Vivere il comune |                | Tutti gli argomenti |
| #563993 #8263C2                                 |                |                     |

### Brick

| Gruppo Maggioli                                 | e e e e e e e e e e e e e e e e e e e |                     |
|-------------------------------------------------|---------------------------------------|---------------------|
| Comune di Maggioli                              | ,<br>Seguici su 🧗 🎔                   | Cerca Q             |
| Amministrazione Novità Servizi Vivere il comune |                                       | Tutti gli argomenti |
| #642A27 #8F3C38                                 |                                       |                     |

### Light blue

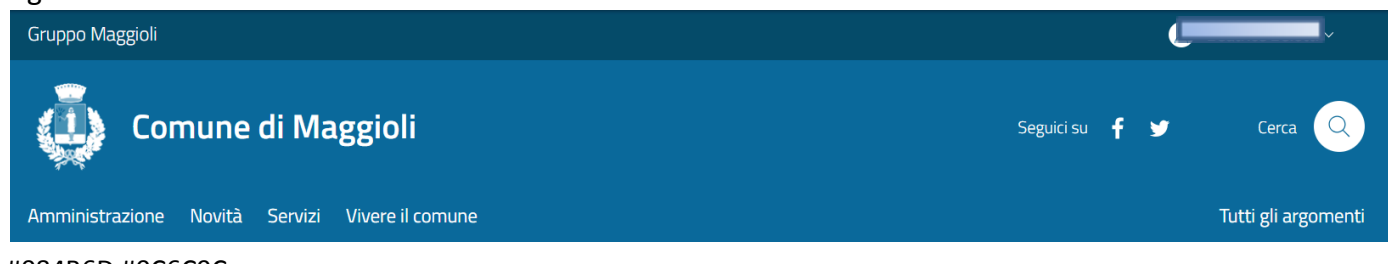

#### #084B6D #0C6C9C

Wine

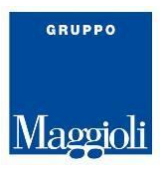

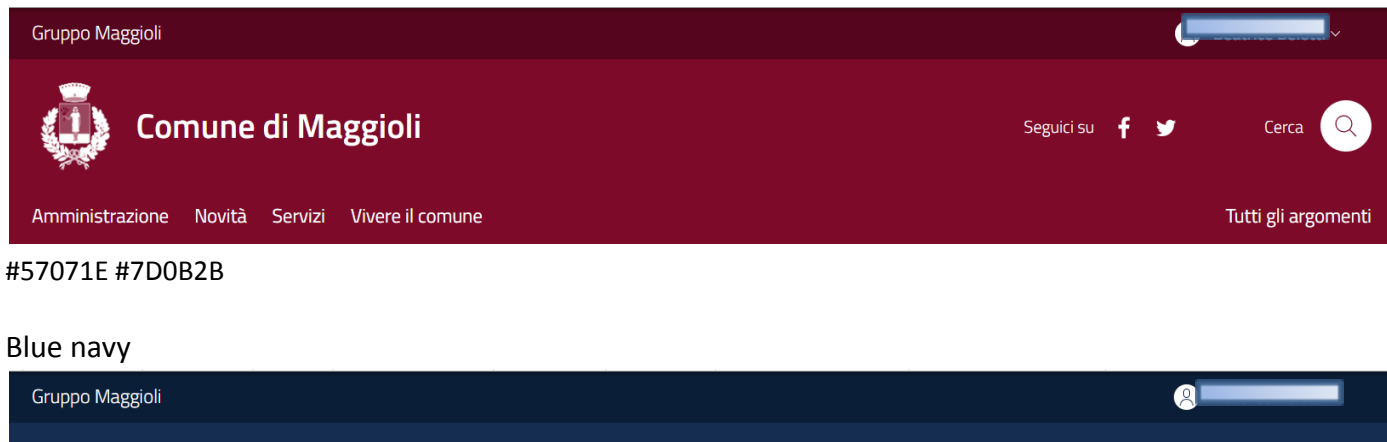

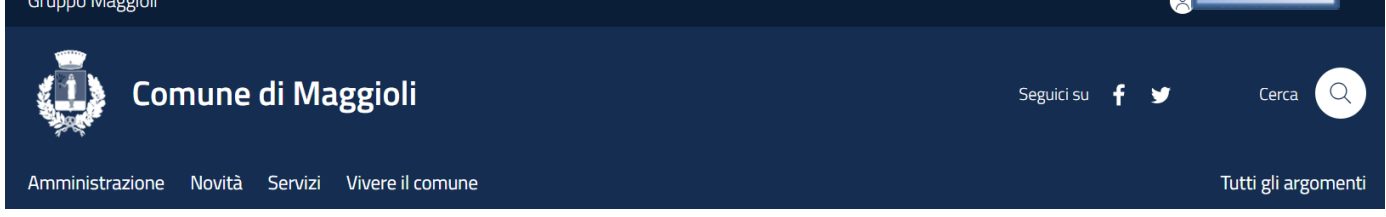

#0E2039 #152F52